# Mise à niveau de Firepower Extensible Operating System (FXOS) à l'aide de Firepower Chassis Manager

# Table des matières

Introduction Conditions préalables Exigences Composants utilisés Informations générales Avant de commencer Configurer Validation

### Introduction

Ce document décrit un exemple de mise à niveau de la version FXOS (Firepower Extensible Operating System) à l'aide de Firepower Chassis Manager.

## Conditions préalables

#### Exigences

Cisco recommande de connaître les sujets suivants :

• Il n'existe aucune exigence spécifique pour ce guide

#### Composants utilisés

Les informations contenues dans ce document sont basées sur les versions de matériel et de logiciel suivantes :

- Cisco Firepower 4125
- Firepower Chassis Manager (FCM) Version 2.12 (0.484)

The information in this document was created from the devices in a specific lab environment. All of the devices used in this document started with a cleared (default) configuration. Si votre réseau est en ligne, assurez-vous de bien comprendre l'incidence possible des commandes.

# Informations générales

Les exigences spécifiques de ce document sont les suivantes :

- · Connectivité à l'adresse IP de gestion du châssis
- Le package d'installation FXOS (.spa) précédemment téléchargé à partir du portail Cisco Software

Cette procédure de mise à niveau est prise en charge sur les appliances :

- Cisco Firepower, série 4100
- Cisco Firepower, série 9300

### Avant de commencer

- 1. Vérifiez que le modèle est compatible avec cette procédure.
- 2. Sauvegardez les configurations FXOS et Logical Device.
- 3. Planifiez une fenêtre de maintenance pour effectuer cette procédure.

# Configurer

Étape 1. Connectez-vous à Firepower Chassis Manager :

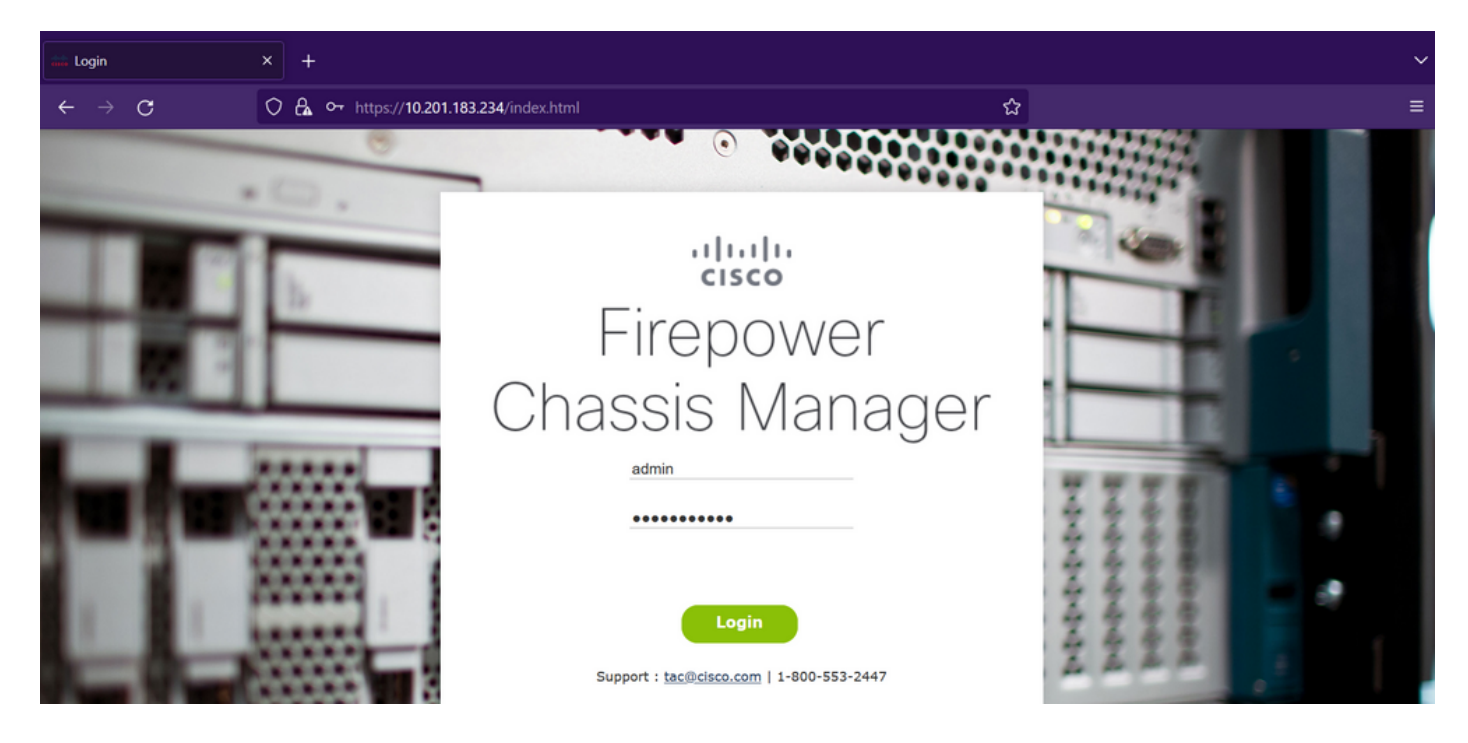

Attention : pour vous connecter à FCM, vous devez utiliser l'adresse IP de gestion du châssis. Notez que cette adresse IP est différente de l'adresse IP de gestion du périphérique logique (FTD ou ASA).

Étape 2. Naviguez jusqu'à system > Updates pour accéder à la page des mises à jour du gestionnaire de châssis Firepower :

| Overview        | Interfaces | Logical Devices | Security Engine | Platform Settings |           |            |                                  | System   | Tools Hel | p admin  |
|-----------------|------------|-----------------|-----------------|-------------------|-----------|------------|----------------------------------|----------|-----------|----------|
|                 |            |                 |                 |                   |           |            | Configuration Licensing          | Updates  | User Ma   | nagement |
| Available       | Updates    |                 |                 |                   |           |            | C Refresh Uplo                   | ad Image | Filter    | ×        |
| Image Name      |            | Туре            | Ve              | ersion            | Status    | Build Date | Image Integrity                  |          |           |          |
| fxos-k9.2.12.   | 0.484.SPA  | platform-bundle | 2.              | 12(0.484)         | Installed | 04/06/2023 | Verified - Wed 19 Apr 2023,      | 04:47 AM | 08        |          |
| cisco-ftd.7.2.4 | 165.csp    | ftd             | 7.              | 2.4.165           | Installed | 05/03/2023 | Verified - Tue 18 July 2023, 10: | 03 PM    | 0 6       |          |

#### 11 Successful Login in last 24 hrs - View Details | Tue Jul 18 2023 at 22:56:05 from - console

cisco

Étape 3. Téléchargez le package d'installation sur le Gestionnaire de châssis Firepower :

I. Cliquez sur le bouton Upload Image (Télécharger l'image).

II. Cliquez sur le bouton Browse et sélectionnez dans l'Explorateur de fichiers votre package d'installation.

III. Cliquez sur le bouton Upload pour démarrer le téléchargement du package.

| Overview Interfaces Logical Devices Security Engine Platform Settings                             | System           | Tools Help admin |
|---------------------------------------------------------------------------------------------------|------------------|------------------|
| Configuration Lice                                                                                | ensing Updates   | User Management  |
| Available Updates                                                                                 | Upioad Image     | Filter ×         |
| Image Name         Type         Version         Status         Build Date         Image Integrity |                  |                  |
| fxos-k9.2.12.0.484.SPA platform-bundle 2.12(0.484) Installed 04/06/2023 🖋 Verified - Wed 19 Apr   | r 2023, 04:47 AM | 0 5              |
| cisco-ftd.7.2.4.165.csp ftd 7.2.4.165 Installed 05/03/2023 Verified - Tue 18 July 20              | 023, 10:03 PM    | 0 5              |
| Upload Image<br>Select File:<br>Browse fxos-k9.2.13.0.212.SPA<br>Upload Cancel                    |                  |                  |
| 11 Successful Login in last 24 hrs - View Details   Tue Jul 18 2023 at 22:56:05 from - console    |                  | uluilu<br>cisco  |

Exemple de barre de progression de téléchargement :

| Overview Interfaces              | Logical Devices Securi             | ity Engine Platform Setting   | js                                                       |              | System                                | Tools Help admin |
|----------------------------------|------------------------------------|-------------------------------|----------------------------------------------------------|--------------|---------------------------------------|------------------|
|                                  |                                    |                               |                                                          |              | Configuration Licensing Updates       | User Management  |
| Available Updates                |                                    |                               |                                                          |              | C Refresh Upbad Image                 | Filter ×         |
| Image Name                       | Туре                               | Version                       | Status                                                   | Build Date   | Image Integrity                       |                  |
| fxos-k9.2.12.0.484.SPA           | platform-bundle                    | 2.12(0.484)                   | Installed                                                | 04/06/2023   | Venfied - Wed 19 Apr 2023, 04:47 AM   | 0 1              |
| cisco-ftd.7.2.4.165.csp          | ftd                                | 7.2.4.165                     | Installed                                                | 05/03/2023   | Verified - Tue 18 July 2023, 10:03 PM | 05               |
| 11 Successful Logn in last 24 h  | hrs - Vew Details   Tue Jul 18 202 | 13 at 22:56:05 from - console | Ipload Image<br>Jploading fixos-k9.2.13.0.212.SPA<br>779 | Image: Close |                                       | որսիս            |
| 11 Soccession Login in last 24 h | ins - wew because   Tue Jul 18 202 | 13 at 22.36.03 from - console |                                                          |              |                                       | CISCO            |

Étape 4. Cliquez sur OK dans la fenêtre contextuelle pour revenir à la page Mises à jour :

| Overview Interfaces I              | Logical Devices Security En                     | gine Platform Settings |               |            | System                                | Tools Help admin  |
|------------------------------------|-------------------------------------------------|------------------------|---------------|------------|---------------------------------------|-------------------|
|                                    |                                                 |                        |               |            | Configuration Licensing Update        | s User Management |
| Available Updates                  |                                                 |                        |               |            | C Refresh Upload Image                | Filter ×          |
| Image Name                         | Туре                                            | Version                | Status        | Build Date | Image Integrity                       |                   |
| fxos-k9.2.13.0.212.SPA             | platform-bundle                                 | 2.13(0.212)            | Not-Installed | 02/07/2023 | Verified - Tue 18 July 2023, 11:15 PM | M © 6             |
| fxos-k9.2.12.0.484.SPA             | platform-bundle                                 | 2.12(0.484)            | Installed     | 04/06/2023 | Verified - Wed 19 Apr 2023, 04:47 AM  | 06                |
| cisco-ftd.7.2.4.165.csp            | ftd                                             | 7.2.4.165              | Installed     | 05/03/2023 | Venfied - Tue 18 July 2023, 10:03 PM  |                   |
| 11 Successful Login in last 24 hrs | s - <u>View Details</u>   Tue Jul 18 2023 at 22 | :56:05 from - console  |               |            |                                       | uluulu<br>cisco   |

Étape 5. Cliquez sur le bouton Upgrade pour lancer le processus d'installation :

| Overview Interfaces L   | ogical Devices Security Eng | ine Platform Settings |               |            |                                   | System  | Tools H      | elp admin  |
|-------------------------|-----------------------------|-----------------------|---------------|------------|-----------------------------------|---------|--------------|------------|
|                         |                             |                       |               |            | Configuration Licensing           | Updates | User M       | lanagement |
| Available Updates       |                             |                       |               |            | C Refresh Uploa                   | d Image | Filter       | ×          |
| Image Name              | Туре                        | Version               | Status        | Build Date | Image Integrity                   |         | $\checkmark$ |            |
| fxos-k9.2.13.0.212.SPA  | platform-bundle             | 2.13(0.212)           | Not-Installed | 02/07/2023 | ✓Verified - Tue 18 July 2023, 1   | 1:38 PM | M 0 6        |            |
| fxos-k9.2.12.0.484.SPA  | platform-bundle             | 2.12(0.484)           | Installed     | 04/06/2023 | Verified - Wed 19 Apr 2023, 0     | 4:47 AM | 08           |            |
| cisco-ftd.7.2.4.165.csp | ftd                         | 7.2.4.165             | Installed     | 05/03/2023 | Verified - Tue 18 July 2023, 10:0 | 3 PM    | 05           |            |

#### 11 Successful Login in last 24 hrs - View Details | Tue Jul 18 2023 at 22:56:05 from - consol

ili.ili. cisco

#### Étape 6 : sélectionnez Yes pour confirmer la procédure de mise à niveau :

| Overview Interfaces Lo               | gical Devices Security Eng             | ine Platform Settings |                                                                                                    |                      |                                    | System  | Tools Help | admin   |
|--------------------------------------|----------------------------------------|-----------------------|----------------------------------------------------------------------------------------------------|----------------------|------------------------------------|---------|------------|---------|
|                                      |                                        |                       |                                                                                                    |                      | Configuration Licensing            | Updates | User Man   | agement |
| Available Updates                    |                                        |                       |                                                                                                    |                      | C Refresh Upload                   | Image   | Filter     | ×       |
| Image Name                           | Туре                                   | Version               | Status                                                                                                    | Build Date           | Image Integrity                    |         |            |         |
| fxos-k9.2.13.0.212.SPA               | platform-bundle                        | 2.13(0.212)           | Not-Installed                                                                                                    | 02/07/2023           | Verified - Tue 18 July 2023, 11    | :38 PM  | M O B      |         |
| fxos-k9.2.12.0.484.SPA               | platform-bundle                        | 2.12(0.484)           | Update Bundle Image                                                                                                    | 01/02/1023           | ✓ Verified - Wed 19 Apr 2023, 04   | :47 AM  | 06         |         |
| cisco-ftd.7.2.4.165.csp              | ftd                                    | 7.2.4.165             | Please ensure Application<br>configuration is saved.All exis<br>sessions will be terminated a<br>FCM will not be accessible during the<br>process.It may take several<br>minutes.Chassis will reboot after upg<br>please re-login to FCM after upgrade<br>compiletes.<br>Selected version 2.13(0.212) will be<br>installed. Do you want to proceed?<br>Yes No | 023<br>ting<br>rade, | Verified - Tue 18 July 2023, 10:03 | I PM    | 03         |         |
| 11 Successful Login in last 24 hrs - | View Details   Tue Jul 18 2023 at 22:5 | i6:05 from - console  |                                                                                                    |                      |                                    |         |            | cisco   |

Attention : ce processus de mise à niveau peut prendre jusqu'à 45 minutes. Sachez que le châssis va redémarrer pendant la mise à niveau.

#### Validation

Examinez le processus de mise à niveau avec une session FXOS CLI :

- I. Créez une session SSH en utilisant l'adresse IP de gestion du châssis.
- II. Examinez la progression de la mise à niveau FXOS sur le microprogramme.

A. Accédez à l'étendue du système à l'aide de la commande scope system

B. Pour afficher la progression de la mise à niveau, utilisez la commande show firmware monitor

Exemple de procédures suggérées :

```
B-09-FPR4125-NGFW-K9-18# scope system
B-09-FPR4125-NGFW-K9-18 /system # show firmware monitor
FPRM:
    Package-Vers: 2.12(0.484)
    Upgrade-Status: Ready
Fabric Interconnect A:
    Package-Vers: 2.12(0.484)
    Upgrade-Status: Upgrading
Chassis 1:
    Server 1:
    Package-Vers: 2.12(0.484)
    Upgrade-Status: Ready
B-09-FPR4125-NGFW-K9-18 /system # ■
```

Attention : lorsque la mise à niveau est terminée, vous devez voir tous les composants à l'état Prêt. Si vous remarquez un composant à l'état Échec, contactez le centre d'assistance technique.

Une fois la mise à niveau terminée, vous pouvez vous connecter à Firepower Chassis Manager pour valider la version actuelle. Vous pouvez le trouver sur le tableau de bord Présentation :

| 9-FPR4125-<br>el: Cisco | -NGFW-K9-18<br>Firepower 41:                                           | 10.201.1<br>25 Security Ap                                                        | 83.234<br>opliance Ver                                                                               | rsion: 2.13(0.212                                                       | ) Operational                              | State: Operable                                                                   |                                     | Chassis U                                                                                                    | ptime 00:00:07:50 也                                                      |
|-------------------------|------------------------------------------------------------------------|-----------------------------------------------------------------------------------|----------------------------------------------------------------------------------------------------|-------------------------------------------------------------------------|--------------------------------------------|-----------------------------------------------------------------------------------|-------------------------------------|----------------------------------------------------------------------------------------------------|--------------------------------------------------------------------------|
|                         | MGMT USB                                                               |                                                                                   | Power 2 - Runn                                                                                       | ning 🍽                                                                  | Network Module 1                           | 7<br>8                                                                            | work Module 2<br>1 3 5<br>2 4 6     | 7<br>Network Module 3 : 1<br>8                                                                                 | Empty                                                                    |
| FAUL<br>(<br>8          | O(1)<br>CRITICAL                                                       | <b>0(1)</b>                                                                       | INTERFACES<br>13<br>ODWN                                                                             | 3<br>🛞 UP                                                               | INSTANCES<br>O<br>O DOWN                   | 0<br>10<br>10                                                                     | LICENSE<br>Smart Agent              | INVENTORY<br>1(1) 6(6)<br>Security Engine 🔅 Fans                                                               | 2(2)<br>Power Supples                                                    |
|                         |                                                                        |                                                                                   | culadaa                                                                                              |                                                                         |                                            |                                                                                   |                                     |                                                                                                    |                                                                          |
| Select                  | Al Faults Cancel Se                                                    | lected Faults Ackn                                                                | omeuge                                                                                               |                                                                         |                                            |                                                                                   |                                     |                                                                                                    |                                                                          |
| Select                  | Al Faults Cancel Se Severity                                           | Description                                                                       | omenge                                                                                               |                                                                         |                                            | Cause                                                                             | Occurrenc                           | e Time                                                                                                    | Acknowledged                                                             |
| Select                  | Al Faults Cancel Se Severity                                           | Description<br>Overall: CPU (                                                     | usage exceeded 90%                                                                                   |                                                                         |                                            | Cause<br>cpu-usage-hig                                                            | Occurrence<br>2                     | e Time                                                                                                    | Acknowledged<br>7 no                                                     |
| Select                  | Al Faults Cancel Severity<br>WARNING<br>INFO                           | Description<br>Overall: CPU (<br>[FSM:FAILED]                                     | usage exceeded 90%<br>: import configuration                                                         | n(FSM:sam:dme:Mgm                                                       | tImporterImport)                           | Cause<br>cpu-usage-higt<br>fsm-failed                                             | Occurrence<br>2<br>1                | e Time<br>2023-07-18T19:06:39.88<br>2023-04-11T01:55:59.66                                                     | Acknowledged<br>7 no<br>6 no                                             |
| Select                  | Al Faults Cancel Se<br>Severity<br>WARNING<br>INFO<br>CLEARED          | Description<br>Overall: CPU (<br>[FSM:FAILED]<br>ether port 1/7                   | isage exceeded 90%<br>: import configuration                                                         | n(FSM:sam:dme:Mgm<br>ct A oper state: sfp-no                            | timporterimport)<br>t-present              | Cause<br>cpu-usage-high<br>fsm-failed<br>configuration-appl                       | Occurrence<br>1<br>ying 1           | e Time<br>2023-07-18T19:06:39.88<br>2023-04-11T01:55:59.66<br>2023-07-18T19:06:27.62                           | Acknowledged<br>7 no<br>6 no<br>9 no                                     |
| Select                  | Al Fauts Cancel Se<br>Severity<br>WARNING<br>NFO<br>CLEARED<br>CLEARED | Description<br>Overall: CPU (<br>[FSM:FAILED]<br>ether port 1/7<br>ether port 1/8 | usage exceeded 90%<br>: import configuration<br>? on fabric interconnect<br>8 on fabric interconnect | n(FSM:sam:dme:Mgm<br>ct A oper state: sfp-no<br>ct A oper state: sfp-no | tImporterImport)<br>t-present<br>t-present | Cause<br>cpu-usage-higt<br>fsm-failed<br>configuration-appl<br>configuration-appl | Occurrence<br>2<br>1<br>ying 1<br>1 | e Time<br>2023-07-18T19:06:39.88<br>2023-04-11T01:55:59.66<br>2023-07-18T19:06:27.62<br>2023-07-18T19:06:49.83 | Acknowledged       7     no       6     no       9     no       6     no |

Pour valider les mises à niveau FXOS via l'interface de ligne de commande, procédez comme suit

I. Créez une session SSH en utilisant l'adresse IP de gestion du châssis.

II. Utilisez la commande show version pour valider la version actuelle sur votre châssis.

III. Vérifiez l'état de fonctionnement des logements du châssis :

A. Accédez à la portée ssa avec la commande scope ssa

B. Vérifiez l'état actuel des logements à l'aide de la commande show slot

IV. Vous pouvez utiliser la commande show app-instance pour valider l'état du périphérique logique après la mise à niveau.

Exemple de procédures suggérées :

:

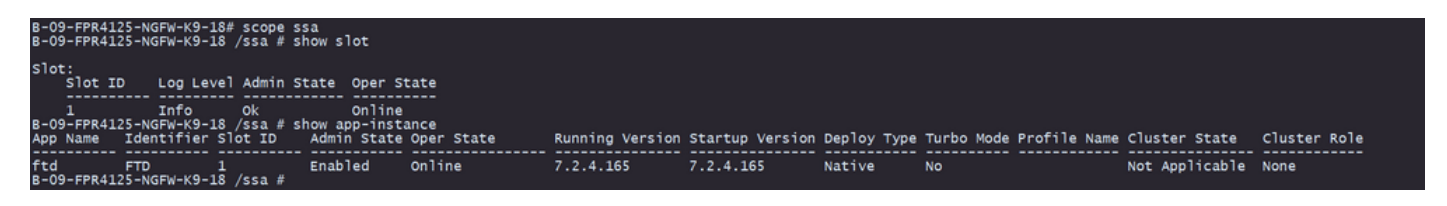

#### À propos de cette traduction

Cisco a traduit ce document en traduction automatisée vérifiée par une personne dans le cadre d'un service mondial permettant à nos utilisateurs d'obtenir le contenu d'assistance dans leur propre langue.

Il convient cependant de noter que même la meilleure traduction automatisée ne sera pas aussi précise que celle fournie par un traducteur professionnel.